# バスもりアプリのスマホ定期券の購入方法

『バスもり』(スマートフォンアプリ)から定期券が購入できます。

#### I.『バスもり』アプリをダウンロード

android をご利用の方 →Google play より『バスもり』と検索してダウンロードして下さい。 iPhone をご利用の方 →App Store より『バスもり』と検索してダウンロードして下さい。

2. アカウントを作成

3.「定期券購入」をタップ

#### 4. 検索

#### 都道府県→長野県

会社→千曲バス株式会社

路線→ご利用の路線を選択

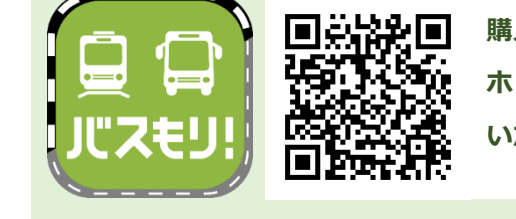

購入方法は「バスもり!」の ホームページからもご確認 いただけます。

販売路線→鹿教湯線・青木線・祢津線・武石線・室賀線・山手線・中仙道線・佐久御代田線 系統→行きで利用する方向を選択

例(鹿教湯線):行きの方向が鹿教湯方面行の方は鹿教湯行

行きの方向が上田方面行の方は上田行

券種→大人通勤・大人通学・通勤福祉・通学福祉 / 往復・片道 のいずれかをお選びください

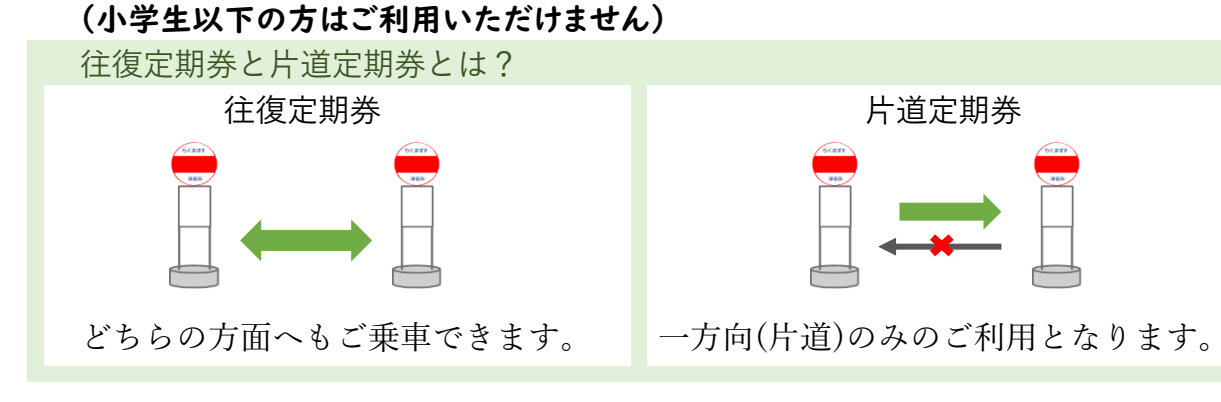

### 利用期間→1カ月か3カ月のどちらかをお選びください

# 乗車停留所→行きに乗車する停留所

## 降車停留所→行きに降車する停留所

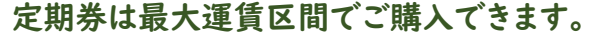

※同額で乗車できる一番遠い停留所の組み合わせが最大運賃区間となります

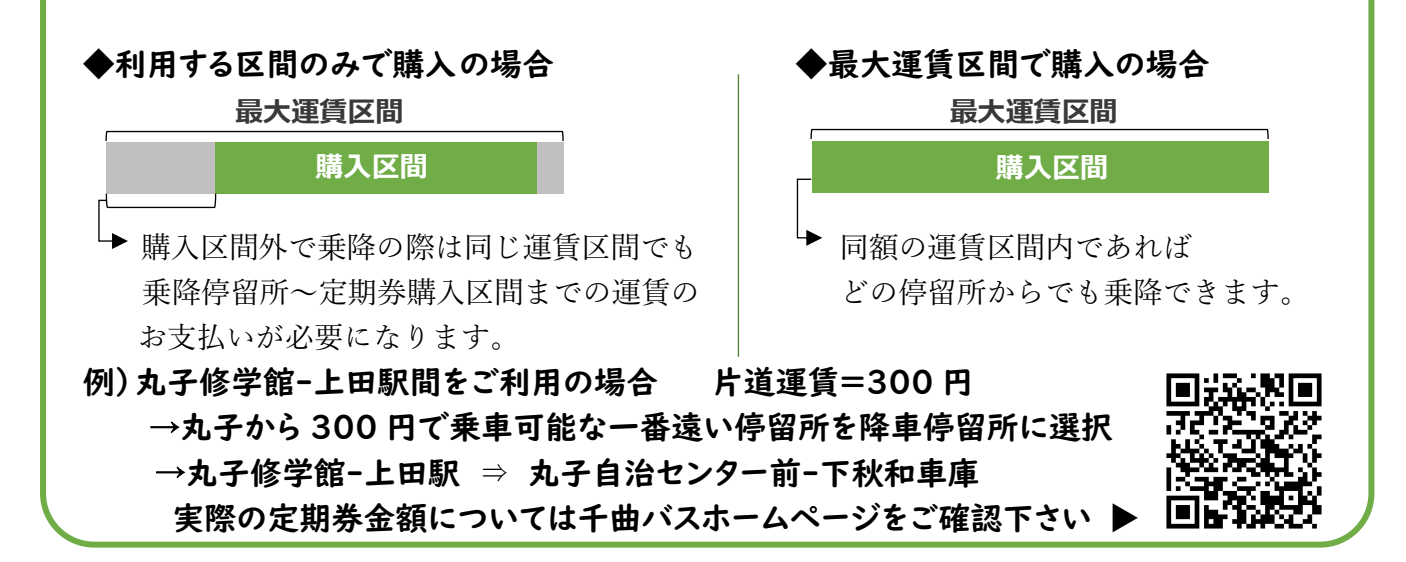

「次へ」をタップ

利用規約をお読みいただきご了承いただけたら、「同意する」をタップ

5. お客様の情報入力

上部に定期券のご料金が表示されますので、ご確認ください。 開始日→ご利用を開始される日付 ※ご購入できるのは利用開始日 | 週間前からの定期券です

6. 通学定期券をご利用の場合は、顔写真付きの学生証を撮影。 福祉割引の方はお手帳を撮影。(通勤定期券の方は不要です)

7.内容の確認

- 8. 支払方法選択
- ・コンビニエンスストア
  (ローソン・ミニストップ・ファミリーマート・デイリーヤマザキ・セブンイレブン)
  ・ペイジー (ATM)
- ·楽天銀行
- ・ジャパネット銀行
- ・じぶん銀行
- ・住信 SBI ネット銀行
- ・クレジットカード (Visa、Master、JCB、Diners Club、American Express)
- ・支払秘書
- 上記より選択し「確定」をタップ

9. 規約をお読みいただきご了承いただけたら、「同意する」をタップ

10.支払い手続き

コンビニ決済→支払い方法が表示されますので、画面に従ってご入金をお願いいたします。 クレジットカード→必要な情報を入力してください 銀行 ATM 決済→支払い方法が表示されますので、画面に従ってご入金をお願いいたします。

11.完了

購入が完了しますと、使用開始日よりアプリの下部の「チケット」より表示できます。 (バスが動いている背景です)

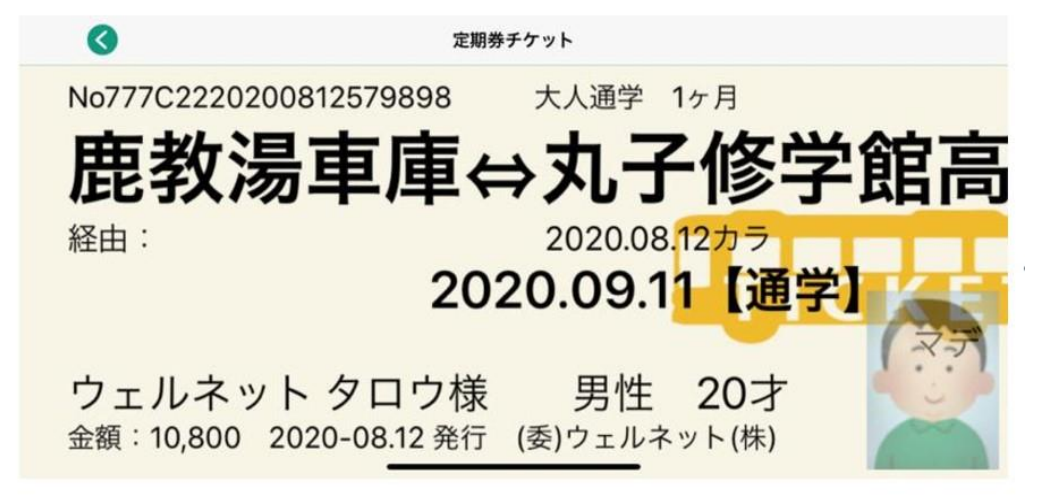

バスを降りる際に乗務員ヘチケットの画面をお見せください。